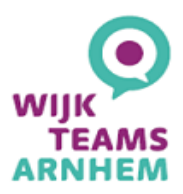

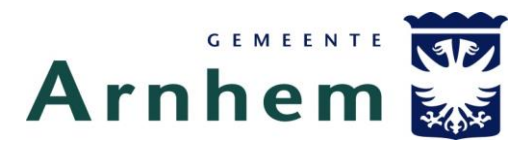

### Handleiding Wizportaal

Samen met uw coach heeft u een keukentafelgesprek gehad. In het "burgerportaal" kunt u heel eenvoudig zien wat er in uw dossier staat. Hier kunt u gegevens rondom het plan inzien, bijvoegen of bijwerken. In deze handleiding leest u hoe dit in Wizportaal werkt.

### Hoe logt u in?

U heeft samen met uw coach een dossier en traject gemaakt met een plan van aanpak, "Het Plan". Als u toegang heeft gekregen voor het bekijken van uw dossier, dan krijgt u een e-mail waar in staat hoe u moet inloggen.

Dit gaat via een link waar u uw DigiD inloggegevens voor nodig hebt. Als u ingelogd bent ziet u de "trajecten" waar u inzage in heeft.

### Wat zie ik in mijn dossier?

Alles wat in uw dossier staat kunt u bekijken:

Mijn gegevens: Uw persoonlijke gegevens als naam, contactgegevens en adresgegevens

Binnen het traject (eventueel meerdere trajecten) de volgende gegevens:

Twee vlakken "Doelen & Acties" die u doorsturen naar de afgesproken onderdelen van het plan en "Contactpersoon" van waaruit uw coach gemaild kan worden.

Daarnaast vindt u rechts de volgende tabbladen binnen het traject:

- Details Traject: Een overzicht van de looptijd, status en betrokkenen van dit Traject.
- Doelen & Acties: Weergave van de opgemaakte doelen en onderliggende acties, eventueel behaalde resultaten zijn hier direct door te voeren, maar doe dit alleen in afstemming met uw coach.
- Screening: Een overzicht van de eventueel door de coach opgemaakte screenings zoals bijvoorbeeld "Het Verhaal"
- Mijn gegevens: Nogmaals uw persoonlijke gegevens als naam, contactgegevens en
- Documenten: hier kunt u eventueel aan u beschikbaar gemaakte documenten benaderen. Wanneer gewenst kunt u hier ook document met uw coach delen.
- Contactjournaal: alle contacten die het wijkteam heeft gehad met personen of instanties die kunnen adviseren of helpen.
- Externe links: Eventueel handige doorverwijzingen naar internetpagina's zoals de wijkteams met daarop de handleiding van dit "Burgerportaal"

#### Gegevens van de bijgevoegde afbeeldingen

De inhoud van de gegevens in de afbeeldingen zijn fictief ter ondersteuning en als uitleg bij deze handleiding.

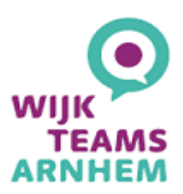

# Hoe komt u bij de verschillende onderdelen?

Na het inloggen komt u in het 'Wizportaal' U ziet het volgende in beeld:

| wizportaal         |                                                                                                    | NER |
|--------------------|----------------------------------------------------------------------------------------------------|-----|
| Home Mijn gegevens | Goedemorgen, Demo Inwoner<br>Het WIZportaal helpt u bij het formuleren en bijhouden van de doelen en acties die u met uw contactpersoon<br>hebt afgesproken. Dit is uw eerste bezoek. |     |
| <b>O</b> onloggen  | Actieve Traject                                                                                                    |     |
|                    |                                                                                                    |     |
|                    | Demo Traject<br>19-10-2021<br>Demo Coach                                                                                                    |     |
|                    | NAAR TRAJECT                                                                                                    |     |

Wat u hier links onder elkaar ziet is:

- Home: Welkom, ....
- Mijn gegevens: Uw persoonlijke gegevens als naam, contactgegevens en adresgegevens
- **Uitloggen:** De mogelijkheid om uit te loggen

Op de rest van de pagina zullen tegels van opgemaakte trajecten zichtbaar zijn. Trajecten is een term vanuit het "Wizportaal" uw coach zal het met hier met u over het dossier of plan gehad hebben. Meestal ziet u hier een Actief traject hebben. Om verschillende redenen kunnen er gesplitste trajecten opgemaakt zijn. Ook kunt u hier eventueel afgesloten trajecten vinden.

Door op

te klikken, opent u het traject.

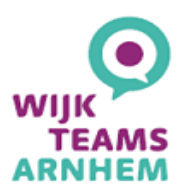

## Overzichtspagina binnen het traject

In de linker balk kunt u navigeren naar de onderdelen binnen het traject:

| ١ŮĽ        | uizportaal                                  |                                                                                                    |   |                             |   |  |  |
|------------|---------------------------------------------|----------------------------------------------------------------------------------------------------|---|-----------------------------|---|--|--|
|            | Home<br><b>Overzicht</b><br>Details Traject | Goedemorgen, Demo Inwoner<br>Het WIZportaal helpt u bij het formuleren en bijhouden van de doelen en acties die u met uw contactpersoon<br>hebt afgesproken. Dit is uw eerste bezoek. |   |                             |   |  |  |
| @ C        | Doelen & acties 2                           | Doelen & acties                                                                                                    | i | Contactpersoon              | i |  |  |
| s          | screening<br>Miin gegevens                  | 2                                                                                                    |   | Demo Coach                  |   |  |  |
|            | Documenten                                  | acties bij 2 doelen                                                                                                    |   | Democoach@wijkteamsamhem.nl |   |  |  |
| <b>/</b> 0 | Contactjournaal                             | MIJN DOELEN & ACTIES                                                                                                    |   | NEEM CONTACT OP             |   |  |  |
| S e        | externe links                               |                                                                                                    |   |                             |   |  |  |
| <b>U</b> U | Jitloggen                                   |                                                                                                    |   |                             |   |  |  |

## **Details Traject:**

Enkele basis gegevens van het traject zoals begindatum en betrokkenen.

|   | izportaal         |                                       |                      |                            |            |                |
|---|-------------------|---------------------------------------|----------------------|----------------------------|------------|----------------|
| ි | Home              | Algemene geg                          | jevens               |                            |            |                |
| í | Overzicht         | Naam                                  | Demo Trajec          | ct                         |            |                |
| R | Details Traject   | Datum aanmelding<br>Status aanmelding | 19-10-2021<br>actief |                            |            |                |
| 0 | Doelen & acties 2 | Datum afgesloten                      |                      |                            |            |                |
| 4 | screening         | 5                                     |                      |                            |            |                |
| ٢ | Mijn gegevens     | Personen                              |                      |                            |            |                |
| E | Documenten        | Naam                                  |                      | Geb                        | oortedatum |                |
|   | booumenten        | Demo Inwoner                          |                      | 17-0                       | 19-1987    |                |
|   | Contactjournaal   |                                       |                      |                            |            |                |
| S | externe links     | Betrokkenen                           |                      |                            |            |                |
| d | Llitloggen        | Naam                                  | Rol                  | E-mailadres                |            | Telefoonnummer |
| 0 | onoggen           | Demo Coach                            | Wijkcoach            | Democoach@wijkteamsarnhem. | nl         |                |
|   |                   |                                       |                      |                            |            |                |

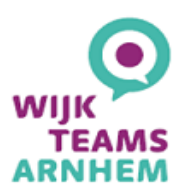

#### **Doelen en Acties:**

Hier navigeer je door jouw actieve en gesloten doelen en acties. In samenspraak met je coach zijn er mogelijkehden om doelen, acties en tussenresultaten toe te voegen.

| wizportaal        | •                                                                                                    |                                |                    | (                                     |                 |  |  |  |
|-------------------|----------------------------------------------------------------------------------------------------|--------------------------------|--------------------|---------------------------------------|-----------------|--|--|--|
| 🖧 Home            | Doelen & actie                                                                                                    | es                             |                    |                                       |                 |  |  |  |
| (i) Overzicht     | Naam                                                                                                    | <ul> <li>Startdatum</li> </ul> | ✓ Status           | <ul> <li>Openstaande actie</li> </ul> | es 🗸            |  |  |  |
| Details Traject   | Doelen en acties                                                                                                    | 19-10-2021                     | actief             | 2                                     |                 |  |  |  |
| Doelen & acties 2 |                                                                                                    |                                | Sorteren op DOELEN | ACTIES DOEL TOEVOEGEN                 | ACTIE TOEVOEGEN |  |  |  |
| screening         |                                                                                                    |                                |                    |                                       |                 |  |  |  |
| Mijn gegevens     | Acties                                                                                                    |                                |                    |                                       |                 |  |  |  |
| Documenten        |                                                                                                    |                                |                    |                                       |                 |  |  |  |
| 🧪 Contactjournaal | Demo: hier geef je een besproken actie op                                                                                                    |                                |                    |                                       |                 |  |  |  |
| S externe links   | externe links                                                                                                    |                                |                    |                                       |                 |  |  |  |
| Uitloggen         | Demo: hier geef je een besproken doel op 📀                                                                                                    |                                |                    |                                       |                 |  |  |  |
|                   | Het doel is gestart op 19-10-2021 en is behaald op 19-10-2021. Het eindresultaat van het doel is: Demo: hier geef je het behaalde resultaat op |                                |                    |                                       |                 |  |  |  |
|                   |                                                                                                    |                                |                    |                                       | SLUITEN         |  |  |  |

#### Documenten:

overzicht van met u gedeelte documenten met de mogelijkheid om documenten toe te voegen

| ulzportaal                                                                                                    |                                                     |                 |                    |  |  |  |
|----------------------------------------------------------------------------------------------------|-----------------------------------------------------|-----------------|--------------------|--|--|--|
| <ul> <li>If La portaal</li> <li>Home</li> <li>Overzicht</li> <li>Details Traject</li> <li>Doelen &amp; acties</li> <li>screening</li> <li>screening</li> <li>Mijn gegevens</li> <li>Documenten</li> <li>Contactjournaal</li> <li>externe links</li> </ul> | Documenten<br>Omschrijving<br>• Wijkteams_Amhem.svg | Toegevoegd door | DOCUMENT TOEVOEGEN |  |  |  |
| Uitloggen                                                                                                    |                                                     |                 |                    |  |  |  |

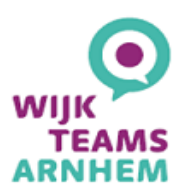

#### Contactjournaal:

overzicht van alle contacten die het wijkteam heeft gehad met personen of instanties die kunnen adviseren of helpen. Contactjournaal is alléén te bewerken door de coach.

| wizportaa         | l                                             |                                                                          |
|-------------------|-----------------------------------------------|--------------------------------------------------------------------------|
| ි Home            | Contactjournaal                               |                                                                          |
| (i) Overzicht     | Auteur                                        | Luke Munsterman                                                          |
| Details Traject   | Registratiedatum en tijd                      | 19-10-2021 08:27                                                         |
| Doelen & acties 2 | Soort notitie                                 | Gesprek - keukentafeigesprek<br>Demo: contactjournaal keukentafelgesprek |
| screening         | Demo: vastlegging keukentafelgesprek          |                                                                          |
| Mijn gegevens     | Auteur<br>Registratiedatum en tijd            | Luke Munsterman<br>19-10-2021 08:26                                      |
| Documenten        | Soort notitie<br>Titel                        | E-mail<br>Demo: contactjournaal mail                                     |
| Contactjournaal   | Demo: opgeslagen email bericht                |                                                                          |
| 🔗 externe links   | email<br>van: demo@demo.nl<br>voor: demo@demo |                                                                          |
| Uitloggen         | geachte Demo                                  |                                                                          |
|                   | Hierbij de demoteksten zoals<br>besproken     |                                                                          |

### Uitloggen:

kunt u hier.

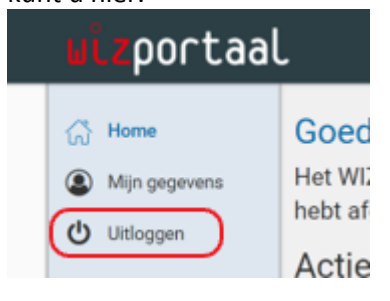

Log altijd op deze manier uit het portaal. Zo weet u zeker dat u uit de DigiD omgeving bent en niet toevallig iemand op uw computer de gegevens kan inzien.

#### Vragen?

Heeft u vragen over het dossier of over het inloggen op 'Wizportaal'? Neem dan contact op met uw coach.